# **HIKVISIO**N

| Title:   | DS-PWA How to Upgrade DS-PSG-WI Wireless Siren | Version: | v1.0 | Date: | 07/15/2020 |
|----------|------------------------------------------------|----------|------|-------|------------|
|          | by RS232 Cable                                 |          |      |       |            |
| Product: | AX Series Wireless Security Control Panel      |          |      |       | 1 of 6     |

### Preparation

- 1. Wireless Siren DS-PSG-WI
- 2. RS232 serial port cable
- 3. Software SecureCRT and TFTP (/20 Alarm/Hikvision/11 Installation&How to/Tool/)
- 4. Firmware APS\_IndoorSiren433\_CN\_STD\_V1.2.0\_build200618 (433MHz) APS\_IndoorSiren868\_EN\_STD\_V1.2.0\_build200618 (868MHz)

## How to Upgrade DS-PSG-WI Wireless Siren by RS232 Cable

To support AX Hub Wireless Control Panel 1.0.6 function, DS-PSG-WI Wireless Siren support Buzzer and LED function. In this situation, Wireless Siren DS-PSG-WI need to be upgraded by RS232 cable.

#### 1. Connect laptop USB port with Wireless Siren by RS232 serial cable.

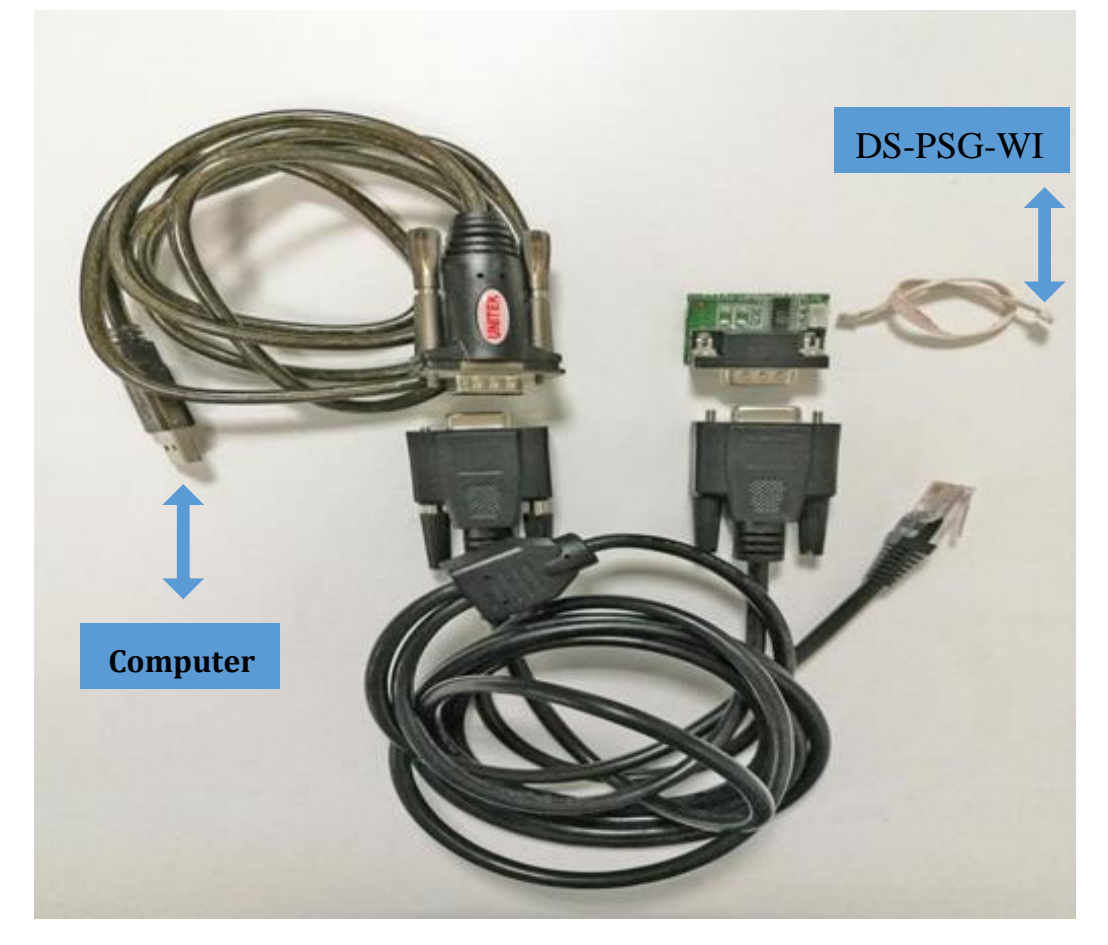

© Hangzhou Hikvision Digital Technology Co.,Ltd. All Rights Reserved. No.555 Qianmo Road, Binjiang District, Hangzhou 310052, China • Tel: +86-571-8807-5998 • Fax: +1 909-595-0788 E-Mail: <u>support@hikvision.com</u> • <u>www.hikvision.com</u>

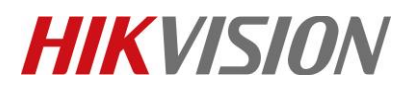

| Title:   | DS-PWA How to Upgrade DS-PSG-WI Wireless Siren<br>by RS232 Cable | Version: | v1.0 | Date: | 07/15/2020 |
|----------|------------------------------------------------------------------|----------|------|-------|------------|
| Product: | AX Series Wireless Security Control Panel                        |          |      |       | 2 of 6     |

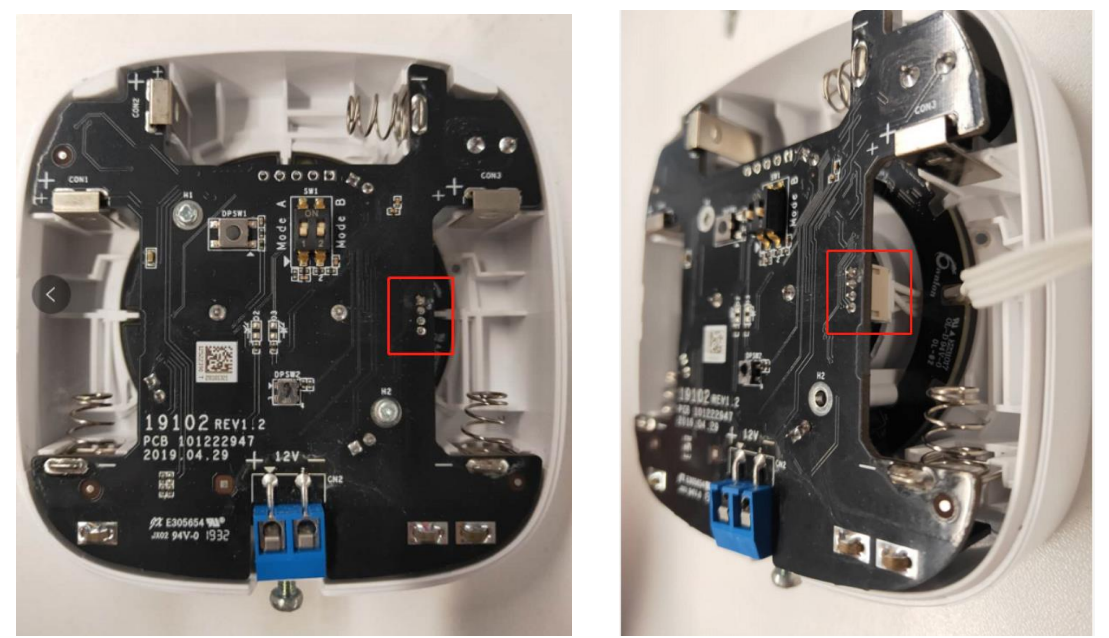

2. Check the COM port in computer's device management.

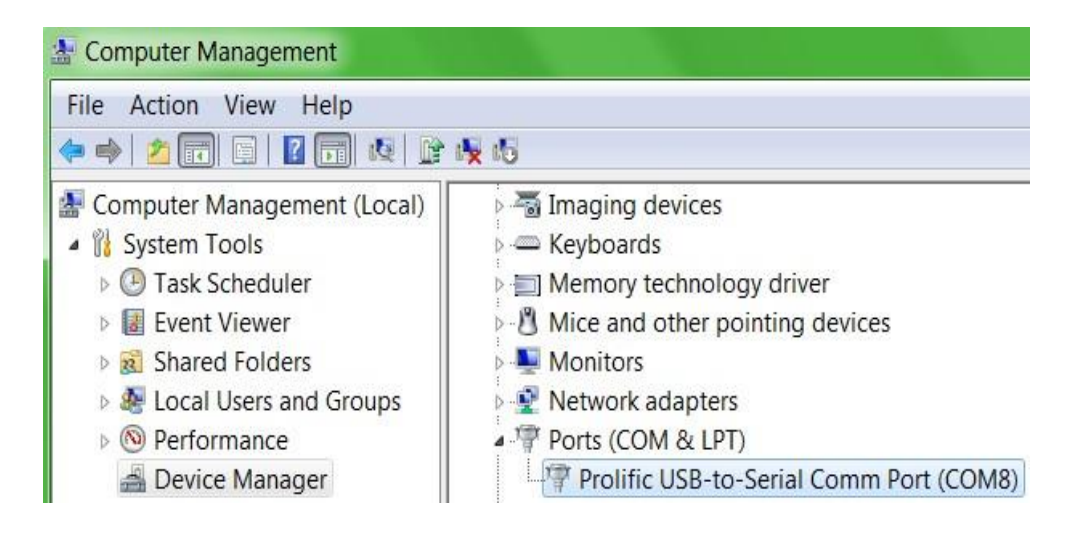

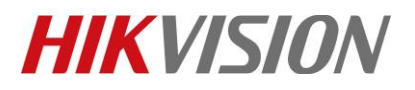

| Title:   | DS-PWA How to Upgrade DS-PSG-WI Wireless Siren | Version: | v1.0 | Date: | 07/15/2020 |
|----------|------------------------------------------------|----------|------|-------|------------|
|          | by RS232 Cable                                 |          |      |       |            |
| Product: | AX Series Wireless Security Control Panel      |          |      |       | 3 of 6     |

3. Open SecureCRT and configure below parameters.

| COM8 👻             | Flow Control            |
|--------------------|-------------------------|
| 115200 -           | DTR/DSR                 |
| 8 🔻                |                         |
| None 👻             |                         |
| 1                  |                         |
| connect on startup | ✓ Sa <u>v</u> e session |
|                    | 115200   8   None   1   |

4. Press U within 5 seconds when you Power on the device. It will show Waiting for the file to be sent:

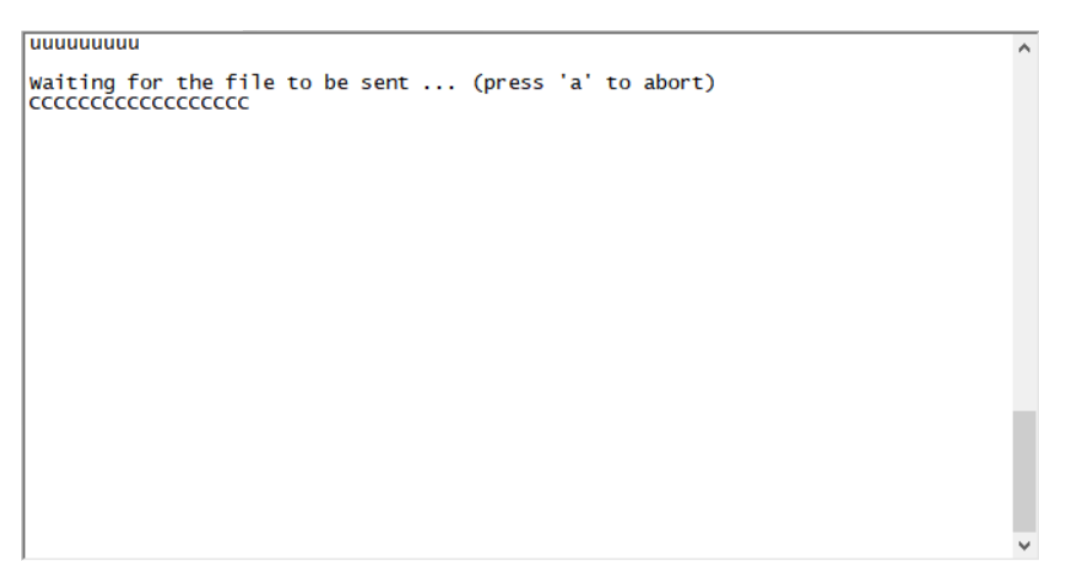

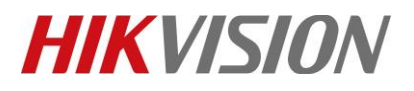

| Title:   | DS-PWA How to Upgrade DS-PSG-WI Wireless Siren Version: v1.0 |  | v1.0 | Date: | 07/15/2020 |
|----------|--------------------------------------------------------------|--|------|-------|------------|
|          | by RS232 Cable                                               |  |      |       |            |
| Product: | AX Series Wireless Security Control Panel                    |  |      |       | 4 of 6     |

5. Choose "Send Yomdem" as shown in below image.

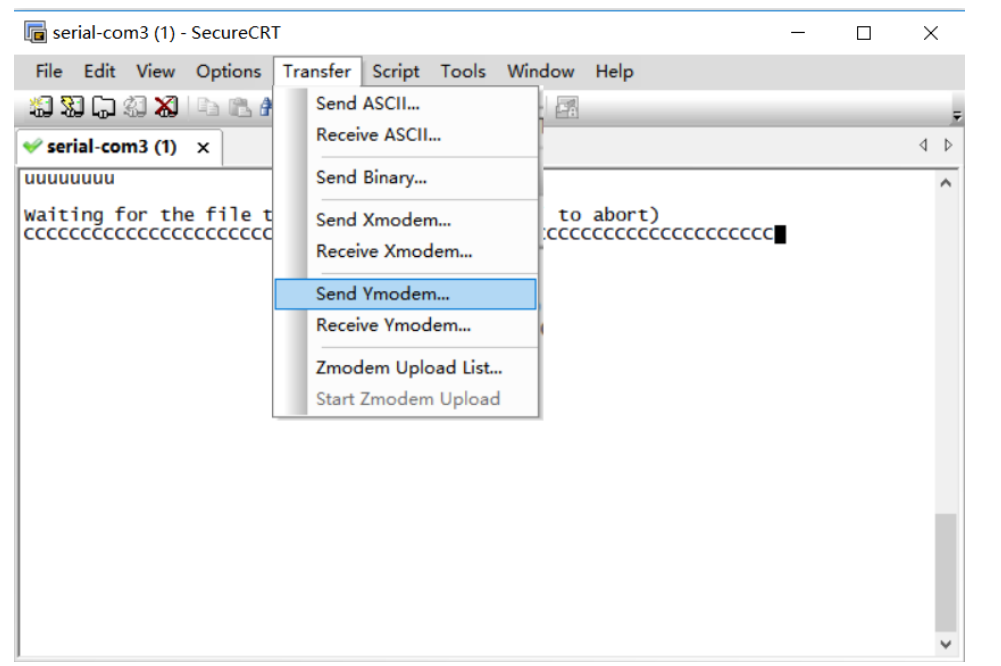

6. Choose Firmware and Add to transfer list, and Click OK to start transfer.

| 🔚 Select Files to Send using Ymodem |                                         |                  |        |  |  |
|-------------------------------------|-----------------------------------------|------------------|--------|--|--|
| 查找范围([):                            | Wireless Indoor Siren                   | - 6 👂 📂 🖽        | •      |  |  |
| 名称                                  | ^                                       | 修改日期             | 类型     |  |  |
| 🖉 Indoor_Wir                        | reless_Siren_APP                        | 2020/6/18 14:39  | BIN 文件 |  |  |
|                                     |                                         |                  |        |  |  |
|                                     |                                         |                  |        |  |  |
|                                     |                                         |                  |        |  |  |
|                                     |                                         |                  |        |  |  |
| <                                   |                                         |                  | >      |  |  |
| 文件名(N):                             |                                         |                  | Add    |  |  |
| 文件类型(工):                            | All Files (*.*)                         |                  | ~      |  |  |
| Elles to send:                      |                                         | _                |        |  |  |
| C:\Users\ruanzais                   | heng\Desktop\SecureCRTPortable\Wireless | I <u>R</u> emove |        |  |  |
|                                     |                                         |                  |        |  |  |
|                                     |                                         |                  |        |  |  |
|                                     |                                         |                  |        |  |  |
| Upload files as                     | ASCII <u>O</u> K                        | Cancel           |        |  |  |

© Hangzhou Hikvision Digital Technology Co.,Ltd. All Rights Reserved.

No.555 Qianmo Road, Binjiang District, Hangzhou 310052, China • Tel: +86-571-8807-5998 • Fax: +1 909-595-0788 E-Mail: <u>support@hikvision.com</u> • <u>www.hikvision.com</u>

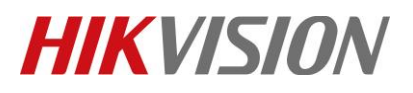

| Title:   | DS-PWA How to Upgrade DS-PSG-WI Wireless Siren | Version: | v1.0 | Date: | 07/15/2020 |
|----------|------------------------------------------------|----------|------|-------|------------|
| Product: | AX Series Wireless Security Control Panel      |          |      | Page: | 5 of 6     |

7. It will upgrade automatically after transfer finished. When showing 100%, means upgrade finished.

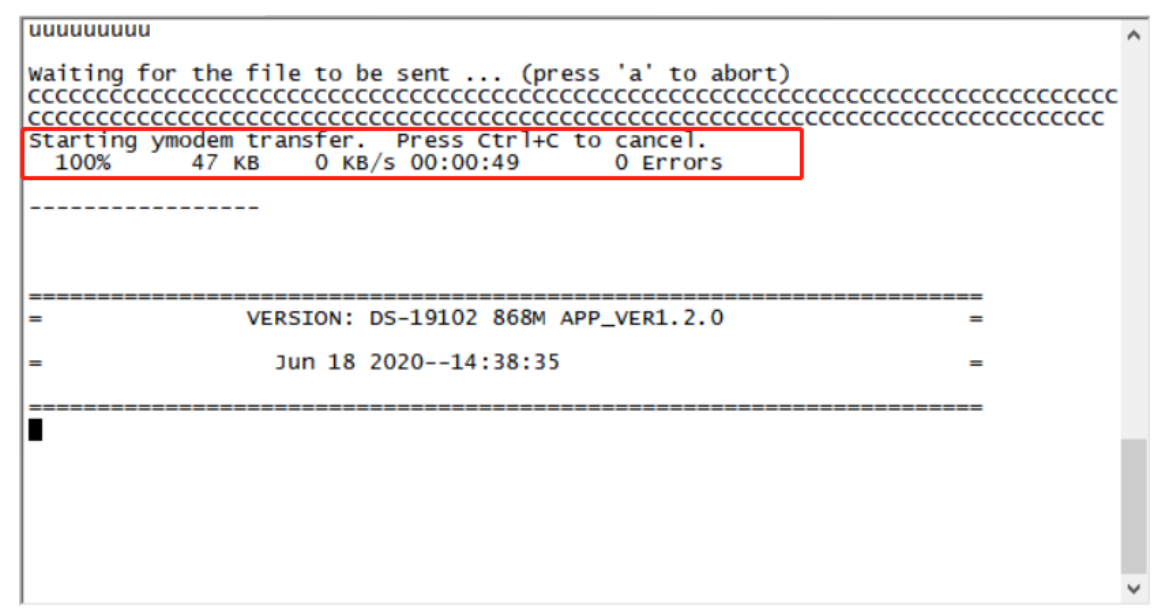

8. Power off Wireless Siren, and then power on to check the version.

|   |          |                            |   | ^ |
|---|----------|----------------------------|---|---|
|   |          |                            |   |   |
|   |          |                            |   |   |
| = | VERSION: | DS-19102 868M APP_VER1.2.0 | = |   |
| = | Jun 18   | 202014:38:35               | = |   |
|   |          |                            |   |   |
|   |          |                            |   |   |
|   |          |                            |   |   |
|   |          |                            |   |   |
|   |          |                            |   |   |
|   |          |                            |   |   |
|   |          |                            |   |   |
|   |          |                            |   |   |
|   |          |                            |   |   |
| 1 |          |                            |   | × |

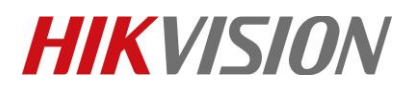

| Title:   | -PWA How to Upgrade DS-PSG-WI Wireless Siren Version: v1.0 |  | Date: | 07/15/2020 |        |
|----------|------------------------------------------------------------|--|-------|------------|--------|
|          | by RS232 Cable                                             |  |       |            |        |
| Product: | AX Series Wireless Security Control Panel                  |  |       |            | 6 of 6 |

# First Choice for Security Professionals *HIKVISION* Technical Support